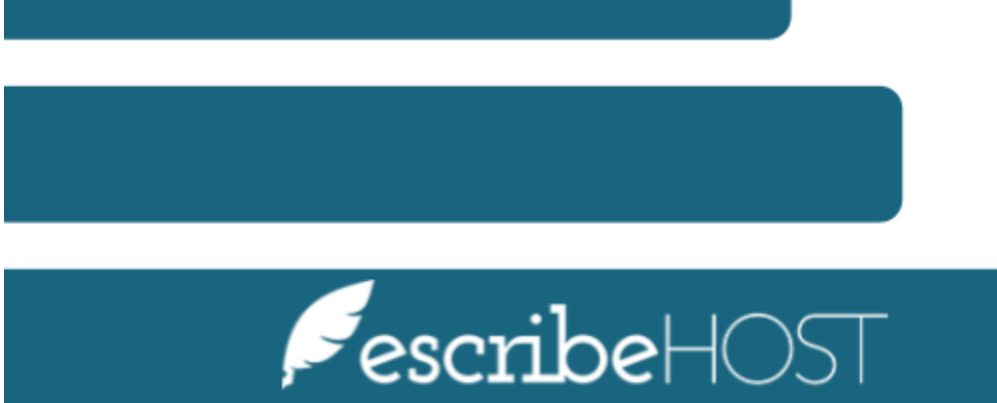

## **Download Documents**

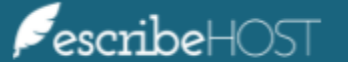

## **Download Documents**

## Introduction

**Download Documents** is a new feature that allows users to generate a zip file with PDF copies of documents for a given date of service (DOS), using search filters to select the desired documents. Download all documents of a given Document Type or Document Class for a single DOS.

This training document presents a step-by-step process to download documents.

Go to the **Admin module** from the top navigation bar.

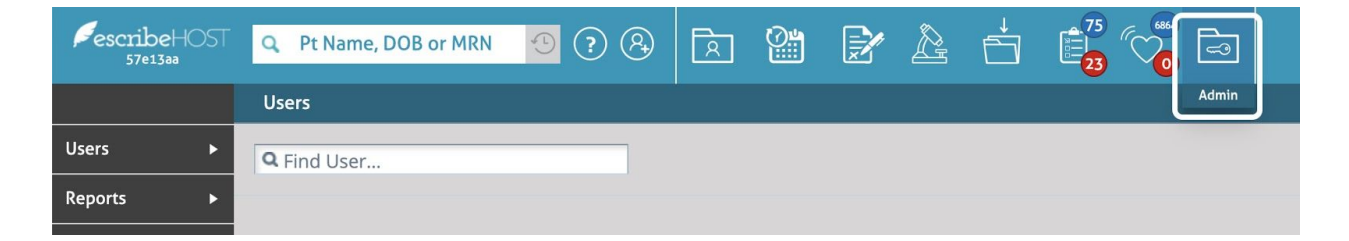

Select **Download Documents** from the **Admin Tools** dropdown menu on the left.

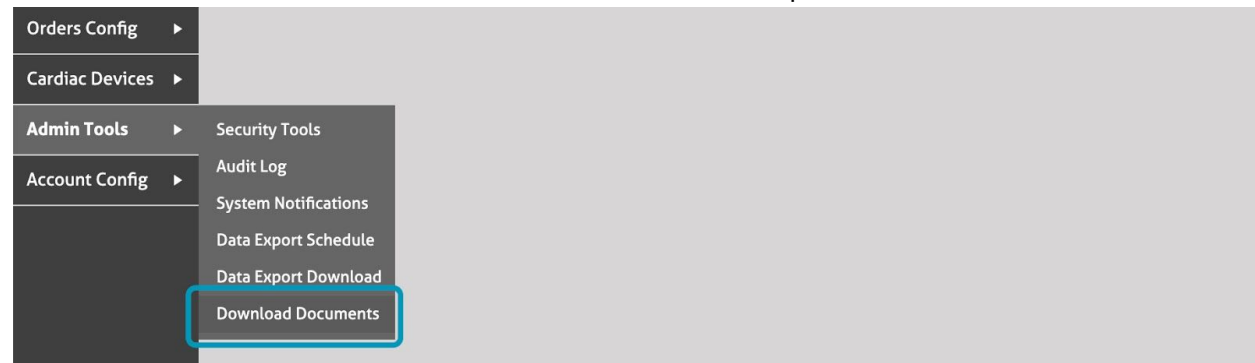

**Fill in the required fields** for the PDFs you wish to download. You must enter a DOS, a Zip Password, and either Document Class or Document Type.

| escribeHOST<br>ac13c37 | Q Pt Name, DOB or                     | MRN 🧐 🖓 🛞 🖾 🕍 🏹 🏂 📩                                                      |               |  |  |  |  |  |  |  |  |
|------------------------|---------------------------------------|--------------------------------------------------------------------------|---------------|--|--|--|--|--|--|--|--|
|                        | Download Documents                    |                                                                          |               |  |  |  |  |  |  |  |  |
| Users 🕨                | Date Of Service: *                    | < 箇 07/03/2020 →                                                         |               |  |  |  |  |  |  |  |  |
| Reports <b>&gt;</b>    | Status: *                             | ✓ Signed ✓ Expedited □ Completed □ In Progress                           |               |  |  |  |  |  |  |  |  |
| Providers <b>&gt;</b>  | Data Type:                            | All Data Types                                                           | •             |  |  |  |  |  |  |  |  |
| Tasks 🕨 🕨              | Document Class: **                    | All Classes                                                              | \$            |  |  |  |  |  |  |  |  |
| MQ Admin 🔹 🕨           | or                                    |                                                                          |               |  |  |  |  |  |  |  |  |
| Scheduling 🕨 🕨         | Document Type: **                     | Office Note                                                              | ×             |  |  |  |  |  |  |  |  |
| Orders Config 🛛 🕨      | Provider:                             | All Providers                                                            | <del>\$</del> |  |  |  |  |  |  |  |  |
| Cardiac Devices 🔸      | Location:                             | All Locations                                                            | \$            |  |  |  |  |  |  |  |  |
| Admin Tools 🔹 🕨        | Zip Password: *                       |                                                                          |               |  |  |  |  |  |  |  |  |
| Account Config 🕨       | Download Format: *                    | Combine Documents into as few PDFs as possible (up to 100 pages per PDF) | •             |  |  |  |  |  |  |  |  |
|                        | Generate                              |                                                                          |               |  |  |  |  |  |  |  |  |
|                        | * Required<br>** Must choose either T | ype or Class, but not both                                               |               |  |  |  |  |  |  |  |  |

The **Zip Password** field is mandatory. This password will be necessary to unzip the file.

| Cardiac Devices 🕨 | Location:          | All Locations                                                            | ¢ |
|-------------------|--------------------|--------------------------------------------------------------------------|---|
| Admin Tools 🕨 🕨   | Zip Password: *    |                                                                          |   |
| Account Config 🕨  | Download Format: * | Combine Documents into as few PDFs as possible (up to 100 pages per PDF) | * |

By default, the zip file will contain one or more large PDFs combining multiple documents together. If you prefer one PDF per document, you can change the Download Format.

| Admin Tools 🔹 🕨  | Zip Password: *    |                                                                            |
|------------------|--------------------|----------------------------------------------------------------------------|
| Account Config 🕨 | Download Format: * | ✓ Combine Documents into as few PDFs as possible (up to 100 pages per PDF) |
|                  | Generate           |                                                                            |

<u>NOTE</u>: You cannot filter by both Document Class and Type.

| escribeHOST<br>ac13c37 | Q Pt Name, DOB or                               | MRN 💿 ? & 🖹 🎬 🖓 🎅 🏂 📩 👘 🖓              |  |  |  |  |  |  |  |  |  |  |
|------------------------|-------------------------------------------------|----------------------------------------|--|--|--|--|--|--|--|--|--|--|
|                        | Download Documents                              |                                        |  |  |  |  |  |  |  |  |  |  |
| Users 🕨                | Errors                                          |                                        |  |  |  |  |  |  |  |  |  |  |
| Reports ►              | Must choose either Type or Class, but not both. |                                        |  |  |  |  |  |  |  |  |  |  |
| Providers <b>&gt;</b>  | Date Of Service: *                              | < ₫ 07/04/2020 ▶                       |  |  |  |  |  |  |  |  |  |  |
| Tasks 🕨                | Status: *                                       | Signed Expedited Completed In Progress |  |  |  |  |  |  |  |  |  |  |
| MQ Admin 🕨             | Data Type: All Data Types                       |                                        |  |  |  |  |  |  |  |  |  |  |
| Scheduling <b>•</b>    | Document Class: **                              | Hospital Reports                       |  |  |  |  |  |  |  |  |  |  |
| Orders Config 🔹 🕨      | or                                              |                                        |  |  |  |  |  |  |  |  |  |  |
| Cardiac Devices 🕨      | Document Type: **                               | Office Note x                          |  |  |  |  |  |  |  |  |  |  |

Click the **Generate** button to create the zip file. This process can potentially take a long time, so it is performed in the background. You can continue using the system until the zip file is ready.

| Account Config                                               | Download Format:                                                                                                    | * Combine Docur                                                                                                    | ments into | as few PDF              | s as possit          | ble (up to 1                  | 00 page:           | s per PD  | F) 🔻 |
|--------------------------------------------------------------|----------------------------------------------------------------------------------------------------|----------------------------------------------------------------------------------------------------|------------|-------------------------|----------------------|-------------------------------|--------------------|-----------|------|
|                                                              | Generate                                                                                                    |                                                                                                    |            |                         |                      |                               |                    |           |      |
|                                                              |                                                                                                    |                                                                                                    |            |                         |                      |                               |                    |           |      |
| PescribeHOST<br>57e13aa                                      | Q Pt Name, DOB or M                                                                                                    | RN ? 8                                                                                                    |            | 1                       | f                    |                               |                    | ß         |      |
|                                                              |                                                                                                    |                                                                                                    |            |                         |                      |                               |                    |           |      |
|                                                              | Download Documents                                                                                                    |                                                                                                    |            |                         |                      |                               |                    |           |      |
| Users <b>&gt;</b>                                            | Download Documents Date Of Service: *                                                                                                 | 茴 06/22/2020 >                                                                                                    | ſ          |                         |                      |                               |                    |           | _    |
| Users<br>Reports                                             | Download Documents Date Of Service: * Status: *                                                                                       | ✓ Signed ♥ Expedited                                                                                                    | Comp       | :                       | Downl                | load Docume                   | nts                | _         |      |
| Users<br>Reports<br>Providers                                | Download Documents Date Of Service: * Status: * Data Type:                                                                            | i ∰ 06/22/2020 ↓<br>✓ Signed ✓ Expedited<br>All Data Types                                                                                                    | Comp       | <b>;</b><br>Documents b | Downl<br>pundle expo | load Docume<br>ort has been s | nts<br>tarted in l | backgrour | nd.  |
| Users<br>Reports<br>Providers<br>Tasks<br>F                  | Download Documents       Date Of Service: *       Status: *       Data Type:       Document Class: *                                  | <ul> <li>☑ O6/22/2020 </li> <li>✓ Signed </li> <li>✓ Expedited</li> <li>All Data Types</li> <li>All Classes</li> </ul>                                                                                                    | Comp       | <b>t</b><br>Documents b | Downl<br>Dundle expo | load Docume<br>ort has been s | nts<br>tarted in l | backgrour | nd.  |
| Users ><br>Reports ><br>Providers ><br>Tasks ><br>MQ Admin > | Download Documents         Date Of Service: *         Status: *         Data Type:         Document Class: *         Document Type: * | Image: Market of the second second secon | Comp       | <b>t</b><br>Documents b | Downl                | load Docume<br>rt has been s  | nts<br>tarted in l | backgrour | nd.  |

When your documents bundle is ready to download, a notification will display on the top right corner. Click **Download Bundle** to start your download.

|             | [↓]                                                                                                    |
|-------------|----------------------------------------------------------------------------------------------------|
|             | Notification 1 ×                                                                                                    |
| In Progress | Documents bundle started at <b>2020-06-30</b><br><b>08:21 AM</b> is ready to download. <u>Download</u><br><u>Bundle</u> |
| ×           | 06/30/2020 02:21:57 PM                                                                                                  |
| ×           |                                                                                                    |
| \$          |                                                                                                    |
| ument Type) |                                                                                                    |

You can also **click** your **Notifications** and download your document at any point in time.

| ? 8         | R     |        | 1597<br><b>1</b> 597<br><b>7</b> | Ż     | Â | đ           | 23<br>75<br>23 |              |                      |             |              |         |               |     | [→    |
|-------------|-------|--------|----------------------------------|-------|---|-------------|----------------|--------------|----------------------|-------------|--------------|---------|---------------|-----|-------|
|             |       |        |                                  |       | N | lotificatio | ns             |              |                      |             |              |         | Mark All Re   | ead | Close |
| 2020 🕨      |       |        |                                  |       |   | Docu        | ments bur      | ndle started | at <b>2020-06-30</b> | 08:13 AM is | s ready to c | ownload | ownload Bundl |     |       |
| Z Expedited | 🗹 Com | pleted | 🗹 In Pro                         | gress |   | 06/30       | /2020.021      | 2.25 DM      |                      |             |              |         |               |     |       |
| es          |       |        |                                  |       |   | 00/ 90      | 72020 02.1     | 5.55111      |                      |             |              |         |               |     |       |
| rts         |       |        |                                  |       |   |             | ×              |              |                      |             |              |         |               |     |       |
|             |       |        |                                  |       |   |             | \$             |              |                      |             |              |         |               |     |       |

If there are no documents meeting your criteria, a notification will display.

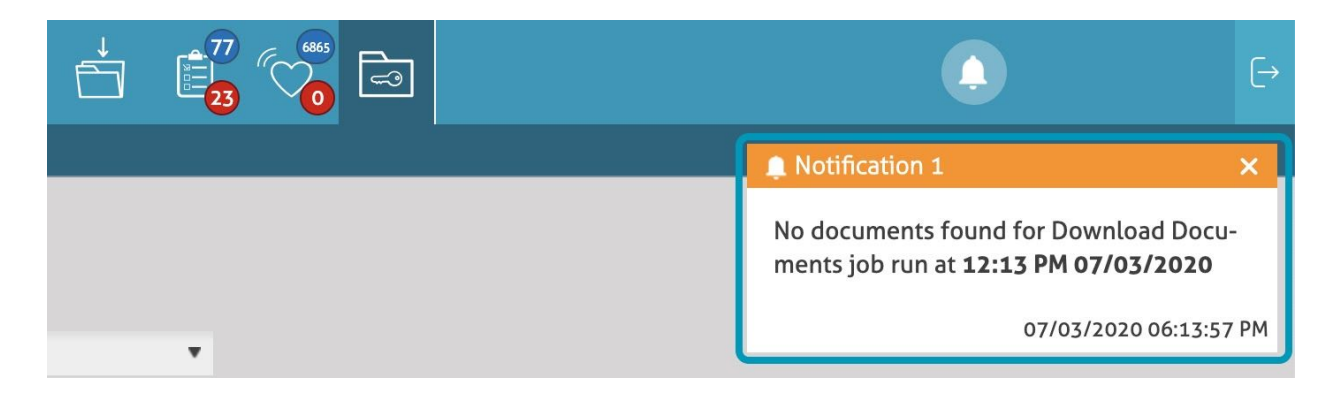